## Year End Clear

Last Modified on 08/21/2025 4:40 pm EDT

Year End Clear clears *Gallons Used YTD* and *Sales YTD* on the *Tank* and *Customer* screens as well as Sales YTD and Gallons Billed YTD on the Meter/RTM Information screen:

• Tank Screen – Main Menu / Customer Menu / Customer Maintenance / Tank Info

| DD Last Del                                                                                         | 20                             | Next                    | 20 Last D                                                                                    | Del 03/19/18                                                   | Julian Delivery                                                                       | Last |
|----------------------------------------------------------------------------------------------------|--------------------------------|-------------------------|----------------------------------------------------------------------------------------------|----------------------------------------------------------------|---------------------------------------------------------------------------------------|------|
| Customer Type<br>Delivery Type                                                                      | 2 <mark>Q</mark><br>1 <b>Q</b> | COMMERCIAL<br>WILL CALL |                                                                                              |                                                                |                                                                                       |      |
| Regulatory Code                                                                                     | 00                             |                         |                                                                                              |                                                                |                                                                                       |      |
| Public Assembly?                                                                                    |                                | Underground?            | ]                                                                                            |                                                                |                                                                                       |      |
| oducts Location                                                                                     | Tank Optimiz                   | zer Log GPS Tank        | Coordinates                                                                                  |                                                                |                                                                                       |      |
|                                                                                                    |                                |                         |                                                                                              |                                                                |                                                                                       |      |
| Master Asset ID                                                                                     | 0                              |                         | Tank Rental                                                                                  | Management                                                     | Tests                                                                                 |      |
| Master Asset ID<br>Company Paints                                                                   | 0                              |                         | Tank Rental<br>Manufacture Date                                                              | Management 00/00/00                                            | Tests Cathodic Test 00/00/00                                                          |      |
| Master Asset ID<br>Company Paints<br>Year Painted                                                   | 0                              | 0                       | Tank Rental<br>Manufacture Date<br>Deposit Amt                                               | Management 00/00/00 \$0.00                                     | Tests Cathodic Test 00/00/00 Pass/Fail                                                |      |
| Master Asset ID<br>Company Paints<br>Year Painted<br>Type Of Paint                                  | 0                              | 0                       | Tank Rental<br>Manufacture Date<br>Deposit Amt<br>Deposit Date                               | Management 00/00/00 \$0.00 00/00/00                            | Tests<br>Cathodic Test 00/00/00<br>Pass/Fail                                          |      |
| Master Asset ID<br>Company Paints<br>Year Painted<br>Type Of Paint<br>Tank Condition                | 0                              | 0<br>Good               | Tank Rental<br>Manufacture Date<br>Deposit Amt<br>Deposit Date<br>Date Tank Set              | Management 00/00/00 \$0.00 00/00/00 00/00/00                   | Cathodic Test 00/00/00<br>Pass/Fail YTD                                               |      |
| Master Asset ID<br>Company Paints<br>Year Painted<br>Type Of Paint<br>Tank Condition<br>Price Chgs? | 0                              | 0<br>Good               | Tank Rental<br>Manufacture Date<br>Deposit Amt<br>Deposit Date<br>Date Tank Set<br>Gas Check | Management 00/00/00 \$0.00 00/00/00 00/00/00 00/00/00 00/00/00 | Tests       Cathodic Test     00/00/00       Pass/Fail     YTD       Sales     \$0.00 |      |

• Customer Screen – Main Menu / Customer Menu / Customer Maintenance

| Turned Over To Collection  | No       |             |
|----------------------------|----------|-------------|
| Number Of Tanks            | 13       |             |
| Total Balance all Accts    |          | \$18,537.29 |
| Sales YTD All Tanks        |          | \$4,911.04  |
| Gallons Used YTD All Tanks |          | 4,971.30    |
| Safety Info Received Date  | 06/23/19 |             |

• Meter/RTM Information – Main Menu / Customer Menu / Customer Maintenance / Meter/RTM Information

| Meter Number               | Meter Type        | Cycle A/             | Billing Date | Last Reading | Reading Date                | Daily-Use | K-Factor | Elev Cd | Installed            | ^     |
|----------------------------|-------------------|----------------------|--------------|--------------|-----------------------------|-----------|----------|---------|----------------------|-------|
| E899                       | 11                | 1 A                  | 06/14/18     | 1030         | 06/14/18                    | 0.22      | 0.00     | 1       | 05/01/18             |       |
| P33255                     | 9                 | 1 A                  | 06/14/18     | 1605         | 06/14/18                    | 0.11      | 4.00     | 1       | 00/00/00             |       |
| PS98977                    | 9                 | 1 A                  | 06/01/18     | 20           | 06/14/18                    | 4.00      | 4.00     | 1       | 06/01/18             |       |
| ABC123                     | 7                 | 2 1                  | 08/01/19     | 0            | 08/01/19                    | 0.00      | 4.00     | 1       | 00/00/00             | ~     |
| Location 1 AVON            |                   |                      |              |              | Remote Tank Monitor         | ng        |          |         | Inventory Hist       |       |
| Price Code 1 Tier A        | RESIDENTIAL       |                      |              |              | No RTM                      |           |          |         |                      |       |
| Default Dept 1000 RESID    | ENTIAL PROPANE    |                      |              |              | Gallone/Percent Lindate (   | Doly      |          |         | Change Inventory Sta | atus  |
| Deposit / Date \$0.00      | 00/00/00          |                      |              |              | ORTM with Deferred Billing  | July      |          |         | View Temp Readin     | igs   |
| Manufacturer               |                   |                      |              |              | OR IN WILL Deletted billing |           |          |         |                      | J-    |
| Sales YTD \$0.00 Ga        | allons Billed YTD | 0.8                  | 2            |              | O Automatic Meter Read      |           |          |         | Recurring Billin     | g     |
| Meter Tied to Tank 2       | Customer #        | 100007 AD/           | MS,ANSEL     |              | Target Refill Level 0%      |           |          |         | Cust. Owned Balan    | ice   |
| Tank Serial Number 7899983 | Capac             | ity 1250.0           | 0            |              | Critical Refill Level 0%    |           |          |         |                      |       |
| Route 1 WEST AVON          | e 00/00/00 Upd    | Sequence<br>Sequence | e Number 0   |              |                             |           |          |         | - V                  | Print |
| Reading Date Curr Read     | ding Pre          | w Reading            | Prev Date    | Type         | Cubic Feet Gals Us          | ser P     | rice     |         | Charge Amount        | ^     |
| 06/14/18 1                 | 020               | 1000                 | 05/31/18     | Customer     |                             | 0.55      | 0.0      | 0000    | \$0.00               |       |
|                            |                   |                      |              |              |                             |           |          |         |                      |       |
|                            |                   |                      |              |              |                             |           |          |         |                      |       |
|                            |                   |                      |              |              |                             |           |          |         |                      |       |
|                            |                   |                      |              |              |                             |           |          |         |                      |       |
|                            |                   |                      |              |              |                             |           |          |         |                      |       |
|                            |                   |                      |              |              |                             |           |          |         |                      |       |
|                            |                   |                      |              |              |                             |           |          |         |                      |       |
|                            |                   |                      |              |              |                             |           |          |         |                      |       |
|                            |                   |                      |              |              |                             |           |          |         |                      |       |
|                            |                   |                      |              |              |                             |           |          |         |                      |       |
|                            |                   |                      |              |              |                             |           |          |         |                      |       |
|                            |                   |                      |              |              |                             |           |          |         |                      |       |
|                            |                   |                      |              |              |                             |           |          |         |                      |       |
|                            |                   |                      |              |              |                             |           |          |         |                      |       |

1. Select Year End Clear at Main Menu / Year End Menu.

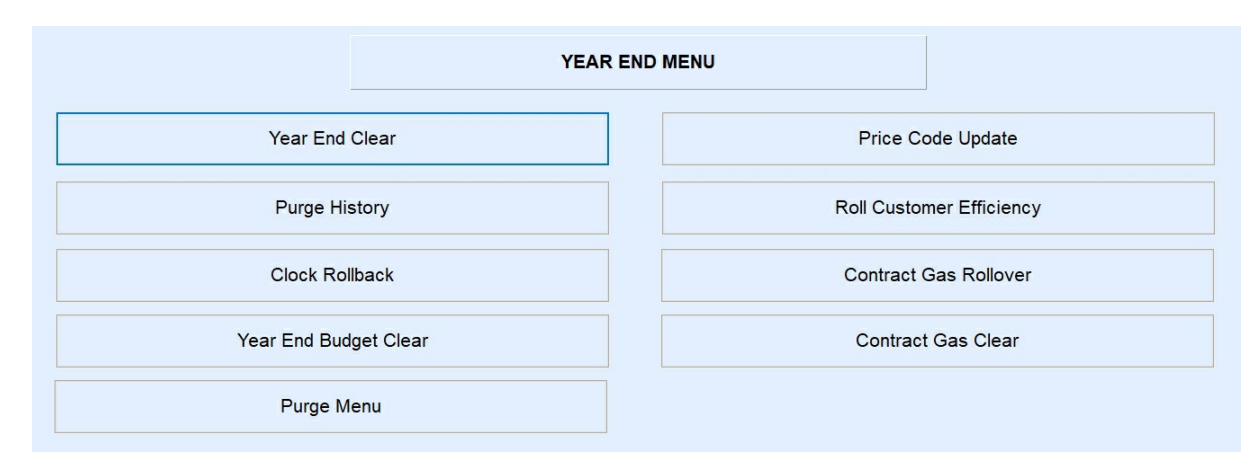

2. Enter the Division range to clear. Leave as 1 to 9999 to clear all Divisions at once.

| TANK GALLONS | AND DOLLARS YEAR END CLEAR |
|--------------|----------------------------|
| Division     |                            |
|              | 9999                       |
|              |                            |
|              | -                          |
|              | Process                    |

- 3. Select Process.
- 4. The program will process and return to the Tank Gallons and Dollars Year End Clear screen.
- 5. Press ESC to exit.